## TARGO X BANK

### Mit Ihrer T-PIN: direkt im TARGOBANK Online-Banking loslegen

Das kann Ihre T-PIN. Sie benötigen diese

- zur erstmaligen Registrierung im TARGOBANK Online-Banking.
- zur Freischaltung Ihres Online-Banking-Zugangs, falls Sie Ihre Zugangsdaten einmal vergessen haben.
- zur Authentifizierung im TARGOBANK Telefon-Banking.

Merken Sie sich Ihre T-PIN daher gut.

#### Für das Online-Banking registrieren:

| PRIVATKUNDEN                                                                                                    | GESCHÄFTSKUNDEN                                                                                                    |  |
|----------------------------------------------------------------------------------------------------|----------------------------------------------------------------------------------------------------|--|
| <ol> <li>Öffnen Sie www.targobank.de         <ul> <li>klicken Sie rechts oben auf "Login"</li> <li>wählen Sie "Benutzerdaten anlegen"</li> </ul> </li> </ol>                                                                                    | <ol> <li>Öffnen Sie www.targobank.de         <ul> <li>klicken Sie rechts oben auf "Login"</li> <li>wählen Sie "Benutzerdaten anlegen"</li> </ul> </li> </ol>                                                                                                    |  |
| <ol> <li>Wählen Sie "Ich bin Privatkunde"</li> <li>&gt; klicken Sie auf "mit Girokonto, Sparprodukt, Kredit"</li> </ol>                                                                                                    | <ol> <li>Wählen Sie "Ich bin Geschäftskunde"</li> <li>&gt; klicken Sie auf "mit Girokonto, Sparprodukt, Kredit"</li> </ol>                                                                                                    |  |
| <ol> <li>Erstellen Sie mit der T-PIN und Ihrer Kontonummer/<br/>Kreditkartennummer ein Passwort f ür Ihr Online-Banking.<br/>Ihren Benutzernamen zeigen wir Ihnen an. Merken Sie<br/>sich Ihren Benutzernamen f ür den ersten Login.</li> </ol> | 3. Erstellen Sie mit der Kontonummer des Unternehmens,<br>Ihrer persönlichen T-PIN und Ihrer persönlichen<br>Kundennummer ein Passwort für Ihr Online-Banking.<br>Ihre persönliche Kundennummer haben wir Ihnen bereits<br>mit einem separaten Schreiben zugeschickt. Ihren<br>Benutzernamen zeigen wir Ihnen an. Merken Sie sich<br>Ihren Benutzernamen für den ersten Login. |  |

#### VERFÜGUNGSBERECHTIGTE, GESETZLICHE VERTRETER UND BETREUER

Als "Verfügungsberechtiger/Gesetzlicher Vertreter/ Betreuer" ist für die online verfügbaren Konten des Vertretenen bzw. Betreuten immer eine Registrierung erforderlich. Auch dann, wenn Sie bereits einen eigenen Online-Banking-Zugang haben.

Diese Zugangsdaten gelten automatisch für alle Kundenverbindungen, auf die Sie zugreifen dürfen.

Für Ihre persönlichen oder geschäftlichen Konten nutzen Sie weiterhin Ihre gewohnten Zugangsdaten zum Online-Banking.

- Öffnen Sie www.targobank.de

   klicken Sie rechts oben auf "Login"
   wählen Sie "Benutzerdaten anlegen"
- 2. Wählen Sie "Ich bin Verfügungsberechtigter, gesetzlicher Vertreter oder Betreuer"
- 3. Erstellen Sie mit der T-PIN und Ihrer persönlichen Kundennummer ein Passwort für Ihr Online-Banking. Ihren Benutzernamen zeigen wir Ihnen an. Merken Sie sich Ihren Benutzernamen für den ersten Login.

Wichtiger Hinweis: Derzeit ist der Zugang für Verfügungsberechtigte, gesetzliche Vertreter und Betreuer nur über das TARGOBANK Online-Banking möglich. Wir arbeiten bereits daran, den Zugang auch in der Banking-App zu ermöglichen.

## TARGO 🔆 BANK

#### Ein TAN-Verfahren auswählen:

Ein TAN-Verfahren benötigen Sie für das Login ins Online-Banking bzw. in der Banking-App und um Ihre Transaktionen freizugeben.

Sie haben sich noch für kein TAN-Verfahren entschieden? Dann empfehlen wir Ihnen unser easyTAN-Verfahren. Laden Sie sich dazu die TARGOBANK Banking-App auf Ihr Smartphone. Einfach über den QR-Code gratis im App Store oder Google Play Store:

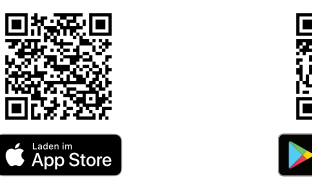

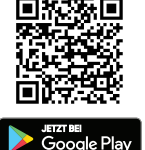

Starten Sie die Banking-App und folgen Sie den Anweisungen auf Ihrem Gerät.

Haben Sie sich für das photoTAN-Verfahren entschieden? Dann erhalten Sie eine ausführliche Anleitung mit dem Gerät.

Als weitere Alternative bieten wir Ihnen auch ein TAN-Verfahren per SMS, unser mTAN-Verfahren, an.

Hinweis bei Nutzung von Multi-Banking-Software: Je nach Anbieter können Sie das mTAN- oder das photoTAN-Verfahren (kostenpflichtiges Lesegerät) nutzen.

Weitere Informationen zu unseren TAN-Verfahren finden Sie unter www.targobank.de/tan-verfahren

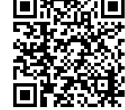

### Zugangsdaten vergessen:

Wenn Sie einmal Ihren Benutzernamen oder Ihr Passwort vergessen haben, öffnen Sie www.targobank.de > klicken Sie rechts oben auf "Login"

- > wählen Sie "Zugangsdaten vergessen?"
- > folgen Sie den Anweisungen auf dem Bildschirm

### Wichtige Sicherheitshinweise zu Ihrer T-PIN:

- Bitte teilen Sie Ihre T-PIN niemanden mit. Es ist Ihre persönliche Identifikationsnummer zur Nutzung der TARGOBANK Services.
- Bewahren Sie Ihre T-PIN sicher und nie gemeinsam mit Ihrem Benutzernamen und Passwort f
  ür Ihr Online-Banking am gleichen Ort auf. Wir empfehlen Ihnen, die T-PIN nicht schriftlich aufzubewahren und diese zu vernichten, nachdem Sie sich diese eingeprägt haben.
- Im Online-Banking können Sie Ihre T-PIN ändern oder auch sperren.
- Außerhalb des Online-Bankings fragt die TARGOBANK Sie niemals nach Ihrer kompletten T-PIN, TANs oder Passwörtern.
- Sollte Ihre T-PIN einmal gesperrt sein, entsperren wir diese aus Sicherheitsgründen nicht mehr. Eine T-PIN-Bestellung nehmen wir im Online-Banking, unter den unten genannten Telefonnummern oder in Ihrer Filiale entgegen.
- Weitere wichtige Sicherheitshinweise sowie Informationen zum 3D-Secure-Verfahren, das Ihnen ein sicheres Einsetzen Ihrer Kreditkarte beim Einkauf im Internet ermöglicht, finden Sie online unter www.targobank.de/3Dsecure.

Aktuelle Hinweise rund um das Thema Online-Sicherheit finden Sie auch auf www.targobank.de/onlinesicherheit.

# 

### Wir sind gerne für Sie da

Weitere Informationen zu den Produkten und Services der TARGOBANK auf www.targobank.de oder telefonisch:

| PRIVATKUNDEN                                                          |                                        | GESCHÄFTSKUNDEN                                                       |                                        |
|-----------------------------------------------------------------------|----------------------------------------|-----------------------------------------------------------------------|----------------------------------------|
| <b>Bei Fragen:</b><br>Telefon-Banking<br>Kreditkarten-Telefon-Banking | 0211 - 900 20 111<br>0211 - 900 20 444 | <b>Bei Fragen:</b><br>Telefon-Banking<br>Kreditkarten-Telefon-Banking | 0211 - 900 20 900<br>0211 - 900 20 999 |

#### VERFÜGUNGSBERECHTIGTE, GESETZLICHE VERTRETER UND BETREUER

| Bei Fragen:                  |                   |
|------------------------------|-------------------|
| Telefon-Banking              | 0211 - 900 20 111 |
| Kreditkarten-Telefon-Banking | 0211 - 900 20 444 |